## Liten handledning för att registrera förening på tävlingens hemsida.

Föreningarnas väg in i programmet går *alltid* via "Förening-start".

- 1. Gå till https://www.kpistserien.se
- 2. Välj tävlingsår 2024
- 3. Klicka på "Förening-start" så kommer Du till sidan som visas i skärmdumpen nedan. Fyll i i ordning:
  - a. Fyll i den kontrollkoden 183695 (skickades i tidigare mail)
  - b. Välj det skytteförbund Din förening hör till
  - c. Välj sedan Din förening. När Du gjort detta omdirigeras Du automatiskt till sidan att skapa användare/ login.
  - d. Se nästa skärmdump nästa sida.

4.

| S KpistSerien    | × +                                                                                                    |                                                                                                    |                                                                             | ~ -                       | ō ×                                        |
|------------------|----------------------------------------------------------------------------------------------------|----------------------------------------------------------------------------------------------------|-----------------------------------------------------------------------------|---------------------------|--------------------------------------------|
| ← → C 🔒          | kpistserien.se/Anmal.aspx                                                                                                    |                                                                                                    |                                                                             | 6 \$                      | □ 😩 :                                      |
| Mail - Skepparen | 🚦 Walkthrough: Creat 🙎 Using the I                                                                                                    | Microsoft 🚦 How to: Implement 🚦 Configuring a                                                                                | n ASP 🚦 How to: Sample Me 🚦 MembershipPro                                   | vid »                     | Övriga bokmärken                           |
|                  | Byt tävlingsår Inbjudan   DETTA ÄR INLOGGNING TI Inbjudan   Kontroll-kod vid förstagångsinlogg Inbjudan   Skytteförbund: Imperförbund   Valj Skytteförbund Imperförbund   Förening: Inget förbund valt | (f.d. Värmlandssorien)<br>Tavlingsregler Förening-start Resultatils<br>TILL KPIST-SERIEN FÖR FÖRENINGAR<br>aning<br>Välj för | 23<br>ter Kontakt Til Oxelosunds skyttegille<br>Fyll i kontrollkoden<br>här |                           | Inloggning här<br>skall ALDRIG<br>användas |
| E 🔎 Skriv h      | är för att söka                                                                                                    | H 🔯 🚍 🗄 📎 🧏                                                                                                    |                                                                             | ^ 🙀 🖫 🕼 SWE <sub>20</sub> | 023-04-05 <b>₽</b>                         |

Fortsättning på nästa sida.

| S KpistSerien    | × +                                                                                                    |                                                                              |                                                               |                       |                                                |          |                             |                 | $\sim$ | -     | ٥                  | ×      |
|------------------|----------------------------------------------------------------------------------------------------|------------------------------------------------------------------------------|---------------------------------------------------------------|-----------------------|------------------------------------------------|----------|-----------------------------|-----------------|--------|-------|--------------------|--------|
| ← → C 🌘          | kpistserien.se/Inlogga                                                                                                    | d/Registrering.                                                              | aspx                                                          |                       |                                                |          |                             | 07              | Ê      | ☆     |                    | ) ÷    |
| Mail - Skepparen | Walkthrough: Creat                                                                                                    | 🤱 Using the                                                                  | Microsoft 📕 Ho                                                | ow to: Implement      | Configuring an ASP.                            | 🚦 How to | o: Sample Me 📕 Membershi    | pProvid         | »      |       | Övriga bok         | märken |
|                  | (f.d.Värmlandsserien)                                                                                                    |                                                                              |                                                               |                       |                                                |          |                             | <u>Log In</u> ] |        |       |                    | Â      |
|                  | Byt tävlingsår                                                                                                    | Inbjudan                                                                     | Tävlingsregler                                                | Förening-start        | Resultatlistor                                 | Kontakt  | Till Oxelösunds skyttegille |                 |        |       |                    | - 1    |
|                  | Använd formuläret<br>Endast 1 inloggning<br>Password måste ha<br>Information or<br>Användarnamr<br>Kiruna<br>E-mail:<br>Password:<br>Bekräfta Passw | nedan för att sk<br>per förening k<br>ett minimum at<br><b>n kontot</b><br>: | apa föreningens inlo,<br>an skapas.<br>- 6 tecken i längd. Mi | ggning. Ändra inte ar | <b>vändarnamnet!</b><br>iskt tecken ska vara m | edi      |                             |                 |        |       |                    |        |
|                  |                                                                                                    |                                                                              | Skapa A                                                       | nvändare              |                                                |          |                             |                 |        |       |                    | Ŧ      |
| 🕂 🔎 Skriv hi     | är för att söka                                                                                                    |                                                                              | 🖽 🕞                                                           | 🗖 🖥 📢                 | s 🐰 🧿                                          |          |                             | ^ 🙀 🖓 🕯         | ») sv  | VE 20 | 10:35<br>023-04-05 | ₽ş     |

## 2. Fyll i Din mailadress

3. Skapa ett lösenord minst 6 tecken – måste ha minst 1 icke alfanumeriskt tecken – ex.vis något av !"#¤%&()@ Upprepa sedan lösenordet på nästa rad.

4. Klicka sedan på "Skapa användare".

5. När Du nu blivit inloggad – gå till föreningsuppgifter och uppdatera dessa.

6. Gå till Anmälan Skyttar/Lag. Under anmälningstiden kan Du alltid ändra – ta bort eller lägga till skyttar

OBS: Nästa gång Du skall logga in skall kontrollkoden INTE användas – den används bara när användare skall skapas.

Oklarheter? Maila webmaster@kpistserien.se